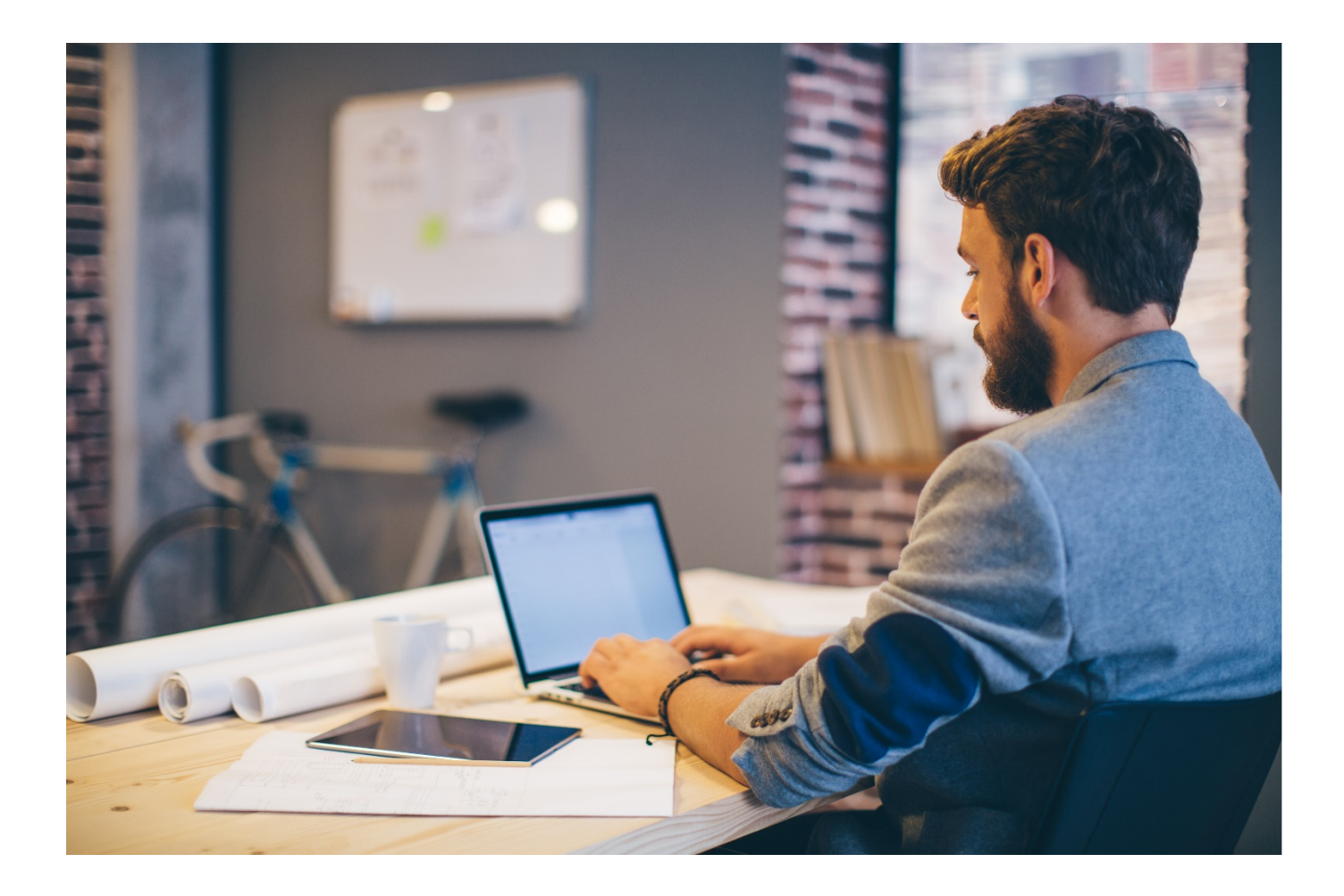

# Scanning

Prepared on 14 November 2017 for

# imageRUNNER ADVANCE

Author: Emma Doyle

Version: 1.1

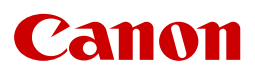

# Contents

| Confidentiality                             | 4  |
|---------------------------------------------|----|
| 1. Basic Scan Screen                        | 6  |
| 2. How to change Scan Options (page 1 of 2) | 8  |
| 3. How to change Scan Options (page 2 of 2) | 12 |
| 4. File Formats                             | 15 |

## Confidentiality

The information contained within this Training Document is confidential, and is supplied solely to training delegates for your internal purposes. You agree that you will only disclose this information to such of your employees as is necessary. You further agree not to disclose this information or any part of it to any other party without our express written consent.

This shall not apply to information, which is published or becomes known legitimately from another source, other than Canon (UK) Limited or any of its subsidiaries.

Copyright © Canon (UK) Limited 2017

## Introduction

This guide has been designed to provide users of your new Canon imageRUNNER ADVANCE device(s) with all of the information needed to gain the most out of your investment. The following sections will take you through, in detail, the steps you need to take to scan documents electronically from your imageRUNNER ADVANCE Multi Functional Device.

For further support please visit <a href="https://www.canon.co.uk/support/business-product-support/">https://www.canon.co.uk/support/business-product-support/</a>

## 1. Basic Scan Screen

After selecting the scan destination, you can configure scan settings using the panel on the right hand side of the touch screen. The screen below shows the device defaults. To change the setting, press on the desired setting to see other options.

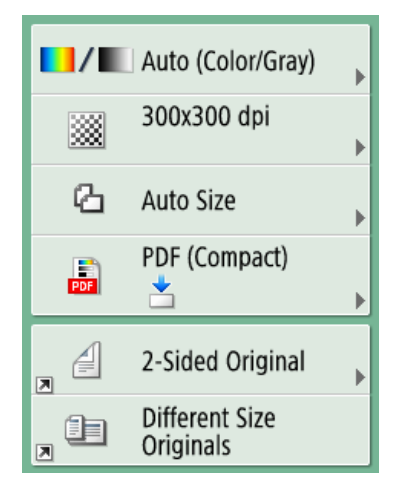

#### Auto (Colour/Gray)

Press this button to change your colour settings.

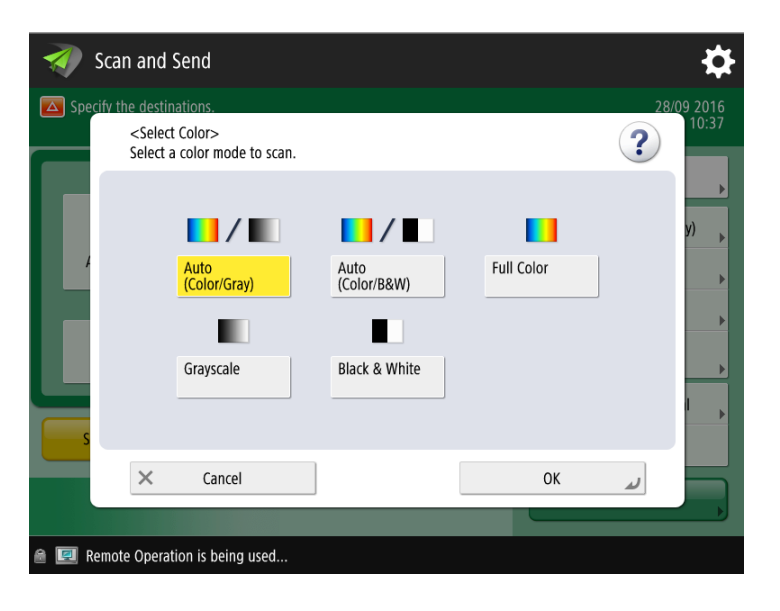

The document can be scanned using the following options;

- Black & White produces a Black and White document aimed at enhancing text quality with the minimum file output size.
- Grayscale produces a Black and White document using Grayscale shading for better image quality, particularly useful for Black and White images.
- Full Color scans every page of the document as a colour page, even if the page is Black and White, this will result in a larger file size but provides the best shading quality for pictures or posters.
- Auto Color / Gray will determine which pages have colour and which are Black and White and scan them in the appropriate manner. This will result in the best scan quality at the minimum file size for mixed documents.

Select the setting you require so it becomes highlighted and press OK.

#### DPI (300 x 300 default)

Resolution can be changed to a minimum of 100x100 dpi or a maximum of 600x600dpi\* (Dots per inch) (\* increases file size so be aware if you have a maximum file size limit using e-mail)

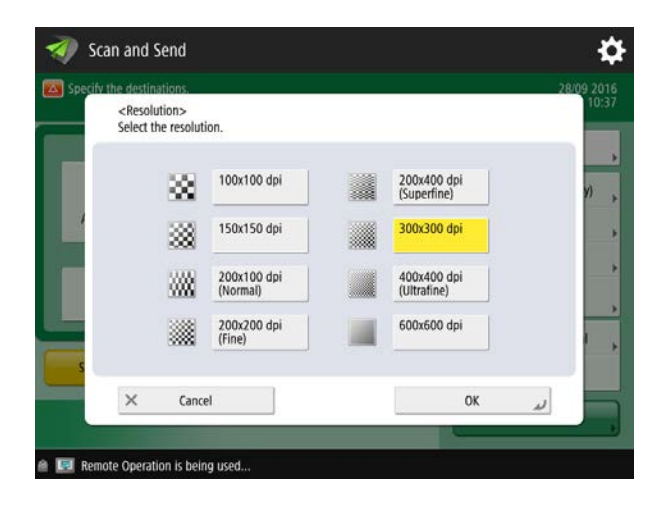

#### Auto size

Auto will automatically detect the paper size e.g. A4, A3. Select any other size to manually restrict the scan area size.

#### PDF (Compact)

This is the default file format. It will be sent as a .PDF but compacted to reduce the file size. See below for section 4 for other File Formats

#### 2 Sided Original

Select this option to scan 2 sided. See details in Scan Options Page 1 of 2.

#### **Different Size Originals**

Preserves original sizes when scanning a mix of different size documents ie: A4 and A3.

## 2. How to change Scan Options (page 1 of 2)

Select the Options button in the bottom right corner of the screen.

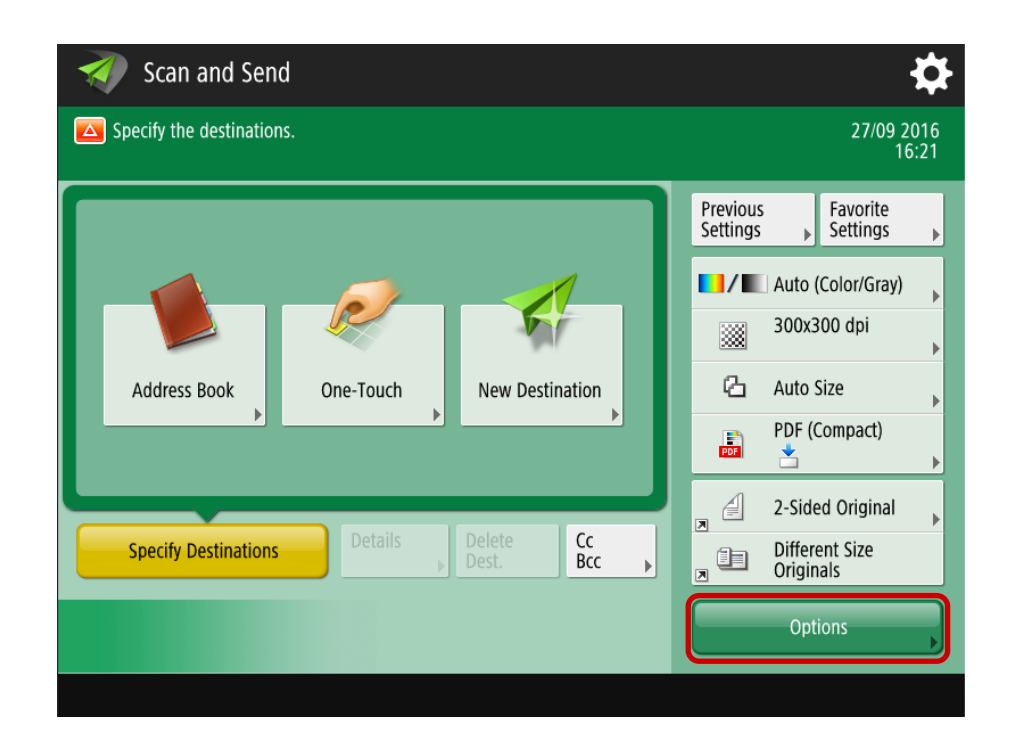

This screen will be displayed. Please see below for more detailed information on scanning options.

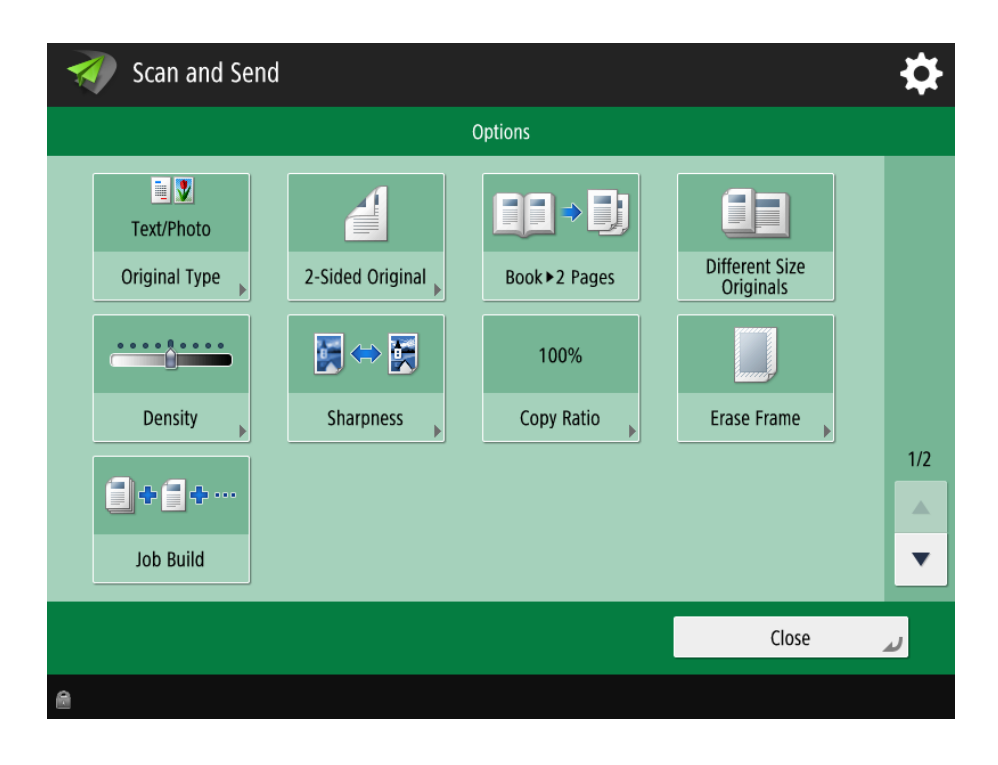

| Text<br>Original Type       | Coriginal Type><br>Select the original type to scan.                                                                                                    | <ul> <li>Text/Photo Mode - This mode is best<br/>suited for scanning originals containing<br/>both text and photos, such as<br/>magazines or catalogues.</li> <li>Photo Mode -This mode is best suited<br/>for scanning photos printed on<br/>photographic paper, or photo<br/>originals containing halftones (e.g.,<br/>printed photos).</li> <li>Text Mode - This mode is best suited for<br/>scanning text originals. Blueprints or<br/>pencil drawn originals can also be<br/>scanned clearly.</li> </ul> |
|-----------------------------|----------------------------------------------------------------------------------------------------|----------------------------------------------------------------------------------------------------|
| 2-Sided<br>Original         | 2-Side Original><br>Select the type of original.          Book Type       Calendar<br>Type         X Cancel Settings       OK                                                                                                    | <ul> <li>Book Type - The front and back sides of<br/>the original have the same top-bottom<br/>orientation.</li> <li>Calendar Type - The front and back<br/>sides of the original have opposite top-<br/>bottom orientations.</li> </ul>                                                                                                    |
| Book►<br>2 Pages            |                                                                                                    | <ul> <li>Scans two facing pages of a book<br/>from the platen glass.</li> </ul>                                                                                                    |
| Different Size<br>Originals | Offered Size Originals<br>Select this mode to som originals of different sizes.<br>Some Width<br>Some Width<br>King of different<br>Sign of different<br>Sign of different | <ul> <li>Same Width - Press this key if you are placing originals with the same width.</li> <li>Different Width - Press this key if you are placing originals with different widths.</li> </ul>                                                                                                    |

| Density             | Security         Image: Security of Security of Security | <ul> <li>You can scan the original by erasing the background colour.</li> <li>This mode enables you to scan by erasing the background colour of the original. This feature is especially useful for scanning originals, such as catalogues and paper that have turned yellow from age.</li> <li>Adjust</li> <li>Press [①] to move the indicator to the left to make the exposure lighter, or press [〕] to move it to the right to make the exposure darker.</li> <li>Auto</li> <li>If you want to automatically adjust the density for originals that may bleed or originals with background colour.</li> <li>Adjust each Colour If you want to adjust RGB colours independently, press → adjust colours independently for background density using [-] or [+].</li> </ul> |
|---------------------|----------------------------------------------------------------------------------------------------|----------------------------------------------------------------------------------------------------|
| Sharpness           | Stargense<br>Proc (trig) to shanes action:<br>                                                                                                    | <ul> <li>This mode enables you to scan original<br/>images with a sharper or softer<br/>contrast.</li> <li>Low</li> <li>If you scan original containing halftones,<br/>such as a printed image, using the Photo<br/>mode, the moiré effect (a shimmering,<br/>wavy pattern) may occur. In this case, you<br/>can lessen this moiré effect by this setting<br/>to produce a clearer image.</li> <li>High</li> <li>This setting enhances the edges of original<br/>images so that faint or fine text is scanned<br/>with a sharper contrast. This setting is<br/>particularly suited for scanning blueprints<br/>and faint pencil drawn images.</li> </ul>                                                                                                    |
| 100 %<br>Copy Ratio | Charge Install           61 Sec. 2016           61 Sec. 2017           61 Sec. 2017           70 Sec. 2017           70 Sec. 2017           70 Sec. 2017           70 Sec. 2017                                                                                                    | The machine offers you a variety of<br>preset zoom ratios to reduce or<br>enlarge standard size originals to<br>another standard record size                                                                                                    |

| Erase Frame | Bit a class music that with the origin.         Image: class class clas  class clas cla | <ul> <li>This mode enables you to erase<br/>shadows and lines that appear when<br/>scanning various types of originals. The<br/>following three Erase Frame modes are<br/>available.</li> <li>Erase Original Frame<br/>This mode erases the dark borders<br/>and frame lines that appear around<br/>the scanned image if the original is<br/>smaller than the selected record size.<br/>You can also use this mode to create<br/>a blank border around the edge of<br/>the scanned image.</li> <li>Erase Book Frame<br/>This mode erases the dark borders, as<br/>well as center and contour lines that<br/>appear if you are scanning facing<br/>pages in a book or bound original.</li> <li>Erase Binding<br/>This mode erases the shadows that<br/>appear on the scanned image from<br/>binding holes on originals</li> </ul> |
|-------------|----------------------------------------------------------------------------------------------------|----------------------------------------------------------------------------------------------------|
| Job Build   |                                                                                                    | • This mode enables you to scan<br>originals in multiple batches if you<br>have too many to be placed in the<br>document feeder at once. You can<br>use both the feeder and the platen<br>glass for scanning. The originals are<br>sent as one document after all of the<br>batches have been scanned.                                                                                                    |

# 3. How to change Scan Options (page 2 of 2)

This screen will be displayed. Please see below for more detailed information on scanning options.

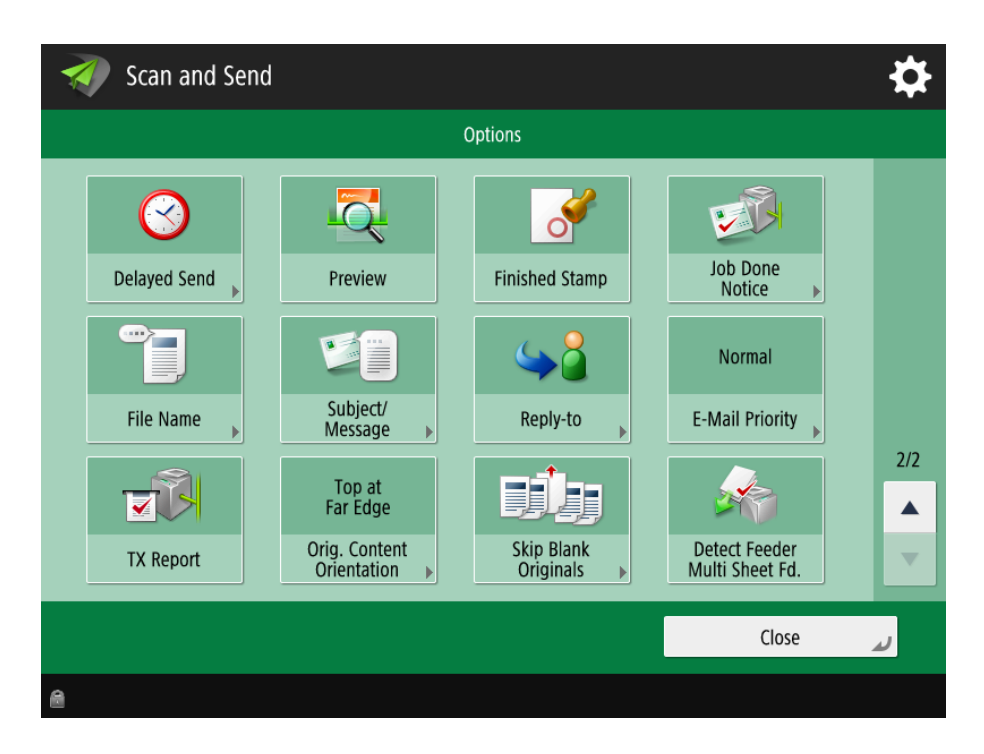

| Delayed Send      | Chelayed Send)<br>Specify the time to sund.<br>2010 07/22 1:28<br>Concerned Settings | • The Delayed Send mode<br>enables you to store a send job<br>in memory, and have it sent at<br>a later time.                                                                                                    |
|-------------------|--------------------------------------------------------------------------------------|----------------------------------------------------------------------------------------------------|
| Preview           |                                                                                      | • This mode enables you to<br>preview the scanned data of<br>your originals and to check the<br>page count before sending<br>your document. You can verify<br>the scanned data of your<br>originals on the Preview screen. |
| Finished<br>Stamp |                                                                                      | • The machine can print a stamp<br>(approximately 1/8" (3 mm) in<br>diameter) on the front side of<br>scanned and sent originals.                                                                                          |

| Job Done<br>Notice                                 | Cità done Matico<br>art la distinción la verify.<br>Matica distinción la verify.<br>Matica distinción la verify.<br>Matica distinción la verify.<br>Matica distinción la verify.<br>Matica distinción la verify.<br>Matica distinción la verify.<br>Matica distinción la verify.<br>Matica distinción la verify.<br>Matica distinción la verify.                                                                                                    | <ul> <li>Press to have the machine<br/>notify the user through e-mail<br/>when the job is finished.</li> </ul>                                                                                         |
|----------------------------------------------------|----------------------------------------------------------------------------------------------------|----------------------------------------------------------------------------------------------------|
| File Name                                          | CFile Name.       Valid for       File Name       Auto       Auto       CCRy                                                                                                    | <ul> <li>You can enter a file name for<br/>the document when sending<br/>or storing to e-mail, I-fax,<br/>server, or mail box.</li> </ul>                                                              |
| Subject/<br>Message                                | Cancel Settings                                                                                                    | You can enter a subject and<br>message when sending<br>documents to e-mail or I-fax<br>addresses.                                                                                                    |
| Reply-to                                           | Scan and Send<br>Chepy-ta><br>Sperify destinations to reply.<br>Weil Point Settination<br>Meil Beerghermon, co. jp<br>Mil ABC DEF BH JRL MIIO POIN STU VWX VZ 0-8<br>Kerne by<br>Kerne by | <ul> <li>You can specify the reply-to<br/>address when sending<br/>documents to e-mail or I-fax<br/>address.</li> </ul>                                                                                |
| Normal<br>E-Mail<br>Priority                       | Cancel Priority)<br>Select the a-mail priority.                                                                                                    | • You can set the priority level<br>for your e-mail message when<br>sending documents to e-mail<br>addresses. The three options<br>are Low, Normal (this is the<br>default) and High.                  |
| TX Report                                          |                                                                                                    | <ul> <li>Prints a transaction report of<br/>the last 100 scans and their<br/>outcome (OK/NG)</li> </ul>                                                                                                |
| Top at<br>Far Edge<br>Orig. Content<br>Orientation |                                                                                                    | <ul> <li>You can set the orientation of<br/>the document before<br/>scanning so that its top and<br/>bottom are positioned<br/>correctly when the sent file is<br/>displayed on a computer.</li> </ul> |

| Skip Blank<br>Originals          | - childs Taken Origination         Select the solor of the indicate is sign when scanning.         Image: the solor of the indicate is sign when scanning.         Ministry       West Origination         Ministry       West Origination         Ministry       West Origination         Ministry       West Origination         Adding:       Octometry         Ministry       Octometry | <ul> <li>To skip blank originals<br/>regardless of their colour,<br/>select <all colors="">. To skip<br/>blank originals only in white,<br/>select <white only="">.</white></all></li> <li>Pressing <preview> to select<br/>the button enables you to<br/>check the contents of the<br/>scanned originals on the<br/>preview screen.</preview></li> </ul> |
|----------------------------------|----------------------------------------------------------------------------------------------------|----------------------------------------------------------------------------------------------------|
| Detect Feeder<br>Multi Sheet Fd. |                                                                                                    | • When multiple sheets are fed scanning is stopped and the message is displayed on the screen. Follow the message and start operation.                                                                                                    |

### 4. File Formats

The default file format is PDF Compact. This was compact/compress the PDF to a smaller file size for ease of transferring the file.

To change the file format, press the PDF Compact button.

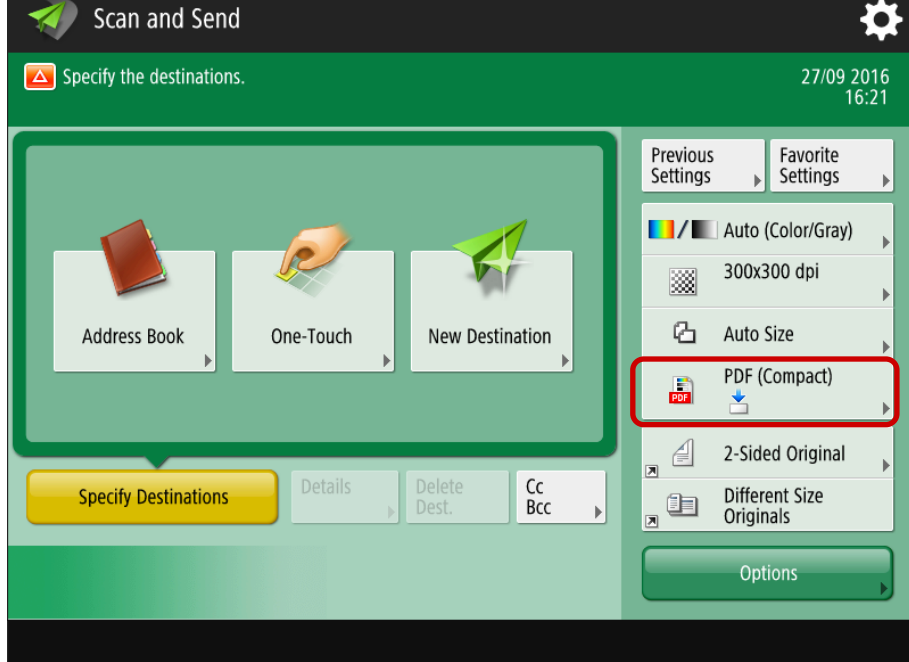

Select from the options below: -

| <file f<br="">Select</file>                           | Format><br>the file format.                                                                                                    |                                                                            |     |                    | ?                                             |
|-------------------------------------------------------|----------------------------------------------------------------------------------------------------|----------------------------------------------------------------------------|-----|--------------------|-----------------------------------------------|
| When Word<br>Select Colo<br>Resolution:<br>Copy Ratio | is set, the settings wi<br>r: Black & White to Gr<br>300x300 dpi<br>: 100%<br>JPEG<br>TIFF<br>TIFF/JPEG<br>(Auto)<br>Divide into<br>Pages | Il be corrected as follow<br>ayscale<br>PDF<br>XPS<br>OOXML<br>No Settings | vs: | Word<br>PowerPoint | OCR (Text<br>Searchable)<br>English<br>Change |
| ×                                                     | Cancel                                                                                                    |                                                                            |     |                    | ОК                                            |

- PDF Sends the file in the PDF format regardless of the color mode.
- XP Sends the file in the XPS format regardless of the color mode.

• **OOXML** (Open Office XM)L enables user to scan to either Word or Powerpoint to lift text, images and logo's from a scanned document, then reuse them.

If you have the option to scan to OOXML, then you may see you have a second option to choose Powerpoint or Word. The scanned image will be converted and you will be able to edit text and images that have been recognised from the original. If you choose Powerpoint, the OCR feature will need to be enabled to make the document editable.

- JPEG Sends the file in the JPEG format, if you select a color mode other than B & W
- **TIFF** Sends the file in the TIFF format, only if you select the Black-and-White mode.
- **Divide into Pages** Select this option to separate multiple pages (ie all the originals placed in the document feeder) and send them as separate files, selecting how many pages you would like each segment to be.
- OCR this mode enables you to perform OCR (optical character recognition) to extract data that can be
  recognised as text from the scanned image and create a PDF/XPS/OOXML (pptx/docx) file that is searchable.
  For example, if you scan a PDF and enable OCR, you will be able copy and paste text from the file into
  another application such as Word. Also, the 'find' functionality will let you search for specific wording within
  the document.